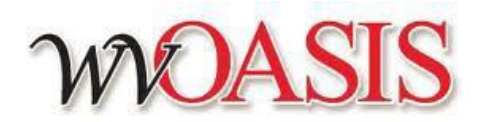

**P-Card** 

Quick Reference Card

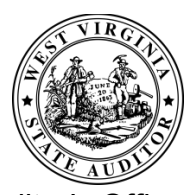

West Virginia State Auditor's Office Purchasing Card Division 1900 Kanawha Boulevard, East Building 1, Suite W100 Charleston, West Virginia 25305 www.wvsao.gov Questions: pcardoperations@wvsao.gov

| Login Procedures    |                                                                                                    |
|---------------------|----------------------------------------------------------------------------------------------------|
| Login               | 1. Address: <a href="https://myapps.wvsao.gov/apps/default.aspx">https://myapps.wvsao.gov/apps/default.aspx</a> |
|                     | 2. User ID: Your MyApps email address                                                                           |
|                     | Password: Your MyApps password                                                                                  |
|                     | 3. Forgot password: click "Reset Password" and follow the prompts to                                            |
|                     | have a temporary password emailed to you.                                                                       |
| Navigate to wvOASIS | 1. Click the link labeled Financial, Procurement and Treasury.                                                  |

| View/Reconcile Transactions as a Cardholder                                                                                                    |                                                                                                    |  |
|----------------------------------------------------------------------------------------------------|----------------------------------------------------------------------------------------------------|--|
| How to view unreconciled transactions.                                                                                                    | <ol> <li>Use the Jump to: box at the top of the Home screen and type in <i>PRCUU</i>.</li> <li>All unreconciled transactions are found on the PRCUU table. Click a transaction located in the summary grid.</li> <li>All details of the selected transaction will display in the sections below the summary grid.</li> </ol>                                                    |  |
| How to reconcile a valid<br>transaction.<br>Please note that a transaction is<br>considered reconciled when the<br>following have been completed:<br>receipt date; attachment of all<br>supporting documentation; the | <ul> <li>Complete the fields under the first section,</li> <li>General Info</li> <li>Complete the Receipt Date field to reflect the date your goods were received.</li> <li>If applicable, click to search for the authorized receiver who received the goods.</li> <li>Attach all supporting documents using the Attachments option located below the summary grid.</li> </ul> |  |
| Reconciliation Status field displays a<br>status other than Not Reconciled;<br>commodity lines, accounting fields,<br>and the Review and Pay flags have<br>been checked.                                              | <ul><li>4. Change the Reconciliation Status to the appropriate status based upon your Department's internal control procedures.</li><li>5. Click <i>Save</i>.</li></ul>                                                                                                    |  |

1

| View/Reconcile Transactions as a Cardholder                                                                                                    |                                                                                                    |  |
|----------------------------------------------------------------------------------------------------|----------------------------------------------------------------------------------------------------|--|
|                                                                                                    | Assign the proper Commodity Code for each Commodity line associated with a transaction.                                                                                                    |  |
|                                                                                                    | 1. Scroll down to the section and click the arrow to reveal all fields associated with a Commodity Line.                                                                                                    |  |
|                                                                                                    | 2. Each transaction will display values in the Commodity section when the transaction is initially loaded in the PRCUU table. If you have to modify the Commodity Code, enter it in the Commodity Code field or click if you need to search for the applicable code. |  |
|                                                                                                    | Note: If you have multiple commodity lines that you are modifying, please click Save for each line modified prior to advancing to another line item.                                                                                                    |  |
|                                                                                                    | <ul> <li>3. You have the option of referencing a procurement document (APO, ADO, etc.), if applicable, in the four unique <i>Order Doc</i> fields.</li> <li>General Information</li> </ul>                                                                           |  |
|                                                                                                    | Order Doc Code :<br>Order Doc Department :<br>Order Doc ID :<br>Order Commodity Line :                                                                                                    |  |
|                                                                                                    | 4. Click Save.                                                                                                    |  |
|                                                                                                    | <b>Complete the fields under the Fund Accounting section.</b><br>1. The following fields must have valid values for each transaction: Fund,<br>Sub Fund, Object, Sub Object, Department, Unit and Appr Unit.                                                         |  |
|                                                                                                    | 2. Click if you need to search for the applicable value.                                                                                                    |  |
|                                                                                                    | 3. Click <i>Save</i> .                                                                                                    |  |
| How to dispute a transaction.<br><i>Please note that all disputed</i><br><i>transactions must follow the same</i><br><i>reconciliation process as valid</i><br><i>transactions.</i> | <b>Complete the dispute fields under the first section,</b> General Info<br>1. Viewing the General Info section of a transaction, complete the<br>Dispute Reason Code, Dispute Reason Description and Dispute<br>Comments fields.                                    |  |
|                                                                                                    | 2. Click if you need to search for the applicable Dispute Reason<br>Code. Please note that the Dispute Reason Description is associated with<br>each Dispute Reason Code and will auto-populate the field upon the<br>code being selected.                           |  |
|                                                                                                    | 3. Complete the Receipt Date field.                                                                                                    |  |
|                                                                                                    | 4. Attach all supporting documentation.                                                                                                    |  |

| View/Reconcile Transactions as a Cardholder |                                                          |  |
|---------------------------------------------|----------------------------------------------------------|--|
|                                             | 5. Change the Reconciliation Status to <i>Disputed</i> . |  |
|                                             | 6. Click <i>Save</i> .                                   |  |